| かんたん宅配管理プレミアム 操作マニュアル | 最終更新日時:2024/07 |
|-----------------------|----------------|
| 確認印刷の編集               | ミライソフト(有)      |

確認印刷の利用目的が多岐にわたりデザインを変更したい。というご要望があります。 2024.6.21版の修正プログラムで確認印刷のひな形対応をしましたので、簡単な編集を含めガイドします。 プリンターによって余白が合わない調整も可能ですのでご利用ください。

※マニュアル内の住所・氏名はダミーデータです

#### 1. 注文入力から確認印刷を行う

【注文受付登録】

【注文受付修正】、【リピーター選択】から注文データを作成した場合も同様です。

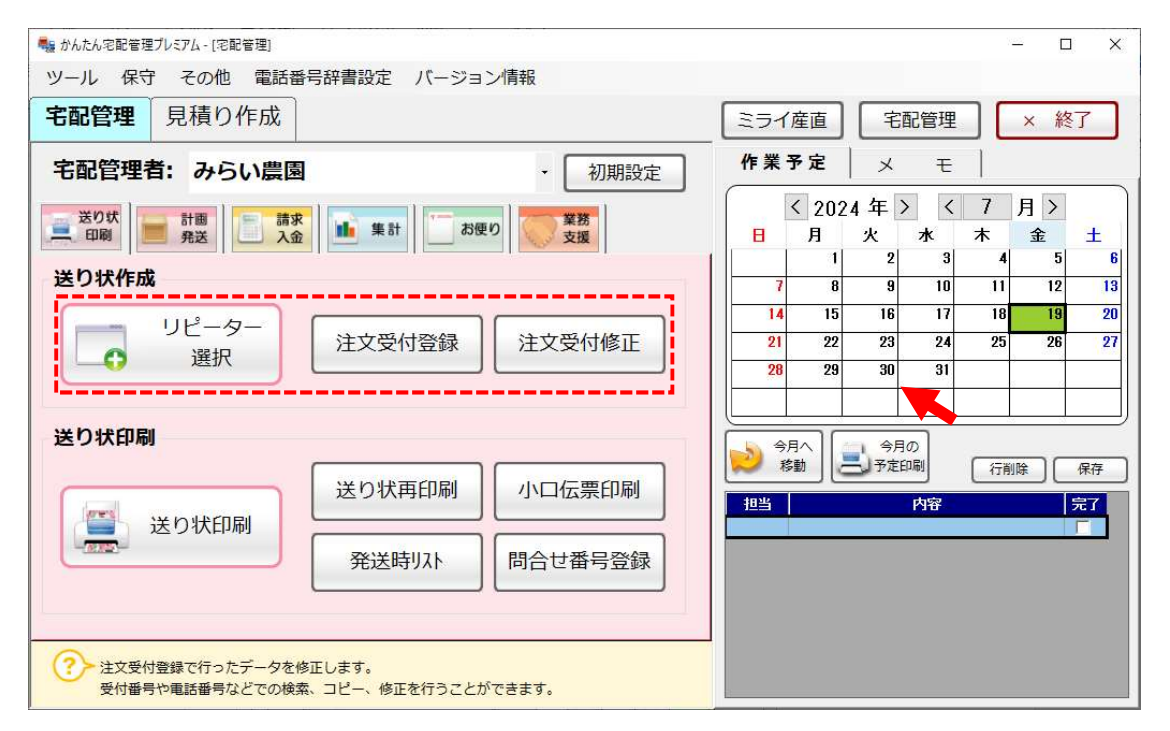

以下は注文受付の修正画面です。

# 注文データを登録後確認印刷が行えます。

|      | 注文!      | 更付登録   |                          |                     |                   |                                        |                    |               |        |             | - 🗆 X               |             |           |
|------|----------|--------|--------------------------|---------------------|-------------------|----------------------------------------|--------------------|---------------|--------|-------------|---------------------|-------------|-----------|
| 新    | 見注:      | 文保存(   | <u>S</u> ) 削除            | 行追加(                | f削除 注文修正 注:       | と分割 確認印)                               | 레 戻る               |               | F9     | 9:納品<br>聲印刷 | F10:領<br>収書印<br>り状印 |             |           |
| 受    | 付番       | 号      | 顧客番号                     | 000002 新規           | 電話 024-529-2933   | お客様検索                                  | 請求書印刷              | 印刷しない         |        |             | +                   |             |           |
| (    | 000      | 072    | 依氏名                      | ミライソフト有[            | 限会社 •             | 敬称 様 ▼                                 | 請求先                | 2             | 佐藤 太郎  |             |                     |             |           |
| 337  |          |        | 会社                       | 佐藤 太郎               |                   |                                        | 請求No.              | 000155        |        |             |                     |             |           |
| X    | 1957     | 受付日愛受  | 頼 郵便番号                   | 969-1731 住          | 所 伊達郡国見町          |                                        | 請求印刷方法             | 1.0.7         |        |             |                     |             |           |
| 2    | 12070    | 107.22 | 都 週 府 県 ·                | 備島県 <u>速51</u> 3    |                   |                                        | 人並初況               | 人面消<br>1日本1 本 |        | 1           | H 2023/07/19 V      |             |           |
|      | 俢        | Æ      | + A X<br>注文メモ            |                     | 15 17             | □ 発送注意                                 | 人並方法               | 机业八业          | •      |             |                     |             |           |
| 1    | ↓依       | 頼主を追   | ≧加↓↓                     | お届け先連続              | 選択 スキャナ           | データ参照                                  |                    |               |        |             |                     |             |           |
|      |          | 顧客番号   | 000004                   | ±⊂ +8               | t: 00 12 10 m     | 商                                      | 品                  | 単価            | 数量     | 金           |                     |             |           |
|      |          | 電話     | 020-222-00               | 105 #// 79          | の各性が発             | 101 V 66.                              | 特秀「あかつき」 3         | 4,000 ~       | 1 ~    | 4,0         |                     |             |           |
| 5315 |          | 氏名     | 青木 孝信                    |                     | ▼ 敬称 様 ・          | • 901 ▼ 贈答                             | 用箱                 | 100 ~         | 1 ~    | 1           | 注文分割                | 1 確認印刷      | 戻る        |
| 一個   | 1        | 会社     |                          |                     |                   | •                                      |                    | 0 ~           | 0 ~    |             | 1212010             |             |           |
| 先    | -        | 郵便番号   | 320-0002 8               | 『道府県 栃木!            | 県 逆引き検索           | 追 1                                    | 10 商 品             | 5             | 0      |             | 1                   | 3           |           |
|      |          | 住所     | 宇都宮市                     |                     |                   | 送り状種類1                                 | マト伝票-フォ            | ント拡大 ▼        | 送料     | 6           |                     |             |           |
|      |          |        | 瓦谷町                      | Lon and L           |                   | 印刷枚数                                   | 1~複数口              | 数 0 ~         | 合計     | 4           | 「確認印刷               | 「ボタンをクリ     | ックすスレ     |
| _    |          | FAX    |                          | 携帯                  | サイズ 60 ・          | のし お中:                                 | τ 🔻                | 摘要            |        |             | L http://www.html   | ]4./ • 6/ ) |           |
|      |          | 顧客番号   | 000002                   | 新規                  | お客様検索             | 商                                      |                    | 単価            | 数量     | 金           | 7°1 . 10°           | - 両面が主子。    | トカナナ      |
|      |          | 電話     | 024-529-29               | 33                  |                   | 101 V 66.                              | 1999 100 /P J 23 3 | 4,000 ~       | 1~     | 4,0         | 1063-               | 一回回が衣小で     | こ イレエ タ 。 |
| E    |          | 氏名     | ミフイソノト                   | 何限会任                | ▼ 飯松 懐 、          | - 901 ▼贈答                              | 用袖                 | 100 ~         | 1~     |             |                     |             |           |
| 伊    | 2        | 云红     | 生膝 へ即 <br>  000 1701   # | 2. 法应通 15661        |                   |                                        | 10 XX C            | 0~            | 0~     |             |                     |             |           |
| 先    | Ę        | 聊误留亏   | (田)支刑(日)日田               | P 道 府 梁 [1885]<br>T |                   | 送口//////////////////////////////////// | 10 1日 ロ            | 1             | 2¥ 491 | 60          | 0 リール区カ             |             |           |
|      |          | 住所     | 西山山町20-                  | 1                   |                   | 印刷枚数                                   | 1 複数日              | 2110.7.       | 승 확    | 4           | .700 (2) 送り状印刷 済    |             |           |
|      | 3        | FAX    | ******************       | 携帯                  | サイズ 60 ・          | のしお中                                   | T. ▼               | 摘要            | 0 81   |             | ~                   |             |           |
| _    | <u> </u> |        |                          | [                   | 1, 1, 1, 1, 1, 1  |                                        | -                  |               |        |             |                     |             |           |
| Ŧ    | 定入       | 力影     | 定日                       |                     | スキャナ 問合<br>取込 番号登 | せ 送り状<br>録 追跡                          | 商品別                | 合計数量          | 総合計:   |             | 9,400               |             |           |

### 2. ひな形を開く

以下のような形でプレビュー画面が表示されます。 今表示されているデザインで初期のひな形が作成されます。 ひな形の修正には Excel のソフトが必要になります。実際にひな形を開いてみます。 [ひな形設定]ボタンをクリック

| 🔡 注文受付码     | 確認書印刷                                                                                                    | _                                                                                                | × |
|-------------|----------------------------------------------------------------------------------------------------|--------------------------------------------------------------------------------------------------|---|
| 印刷          | EXCEL PDF ひな形<br>出力 出力 設定 戻る                                                                                                    |                                                                                                  |   |
| ei          | 1 / 1 🕟 🙌 😨 💭 😽 😨 🕅                                                                                                    |                                                                                                  |   |
|             | 注文受付確認書                                                                                                    | <b>求 先</b><br>太郎 様<br>529-2933<br>529-2932<br>受付No. 72                                           |   |
| ]<br>:<br>: | F320-0002     栃木県     配達希望       青木 孝信     様     宇都宮市 瓦谷町     クール 通常       げ     TEL 1020-222-0005     のし お中       「和工     一     一       大     一     通常       1     6も・特秀「あかつき」3kg     4.000 × 1 = 4.000       贈容用箱     100 × 1 = 100     毎日会社     4.700 内 | ·<br>元<br>·<br>·<br>·<br>·<br>·<br>·<br>·<br>·<br>·<br>·<br>·<br>·<br>·<br>·<br>·<br>·<br>·<br>· |   |

#### ひな形設定画面が表示されます。

[ひな形ファイルを開く]ボタンをクリックします。

| 🔜 ひな形設定     |           |                | <u>8238</u> 8 |     | × |  |  |  |  |
|-------------|-----------|----------------|---------------|-----|---|--|--|--|--|
| 1~-         | -ジ目行数 🗾 🧃 | 行              |               |     |   |  |  |  |  |
| 2ページ目行数 5 行 |           |                |               |     |   |  |  |  |  |
| レイアウトファー    | าม        |                |               | 参照  | • |  |  |  |  |
| <u> </u>    |           |                |               |     |   |  |  |  |  |
| 設定保存        | 設定削除      | ひな形ファイル<br>を開く |               | 閉じる |   |  |  |  |  |

クリックすると Excel のファイルが開きます。

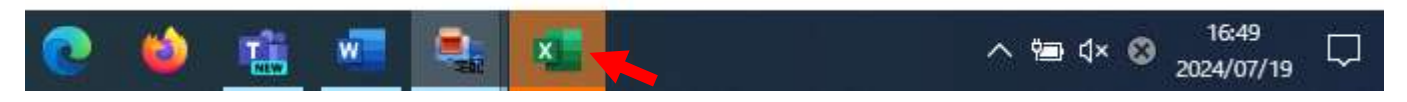

画面に表示されない時はタスクバーに新規ファイルとして表示されていますのでご確認ください。

# 3. Excel でデザインを修正する

ここからは実際に希望するデザインの修正です。

Excel での修正となりますので、Excel の基本操作の知識が必要となります。

以下の点に注意して修正してください。

|                                                                                                    | **irainusi_kana         **irainusi_name         **irainusi_name         **irainusi_tel         **irainusi_tel         **irainusi_tel         **irainusi_tel         **irainusi_tel         **irainusi_tel         **irainusi_tel         **irainusi_tel |
|----------------------------------------------------------------------------------------------------|----------------------------------------------------------------------------------------------------|
|                                                                                                    | ркту v                                                                                                    |
| Q11 ~ : X √ fx ~<br>A B C D F<br>***irainusi_name ***<br>C ***todokesaki_kana_1 ***todokesaki_add1_1 @                                                                                                    | G H I J KL M N O P Q R<br>*irainus **page<br>记達希望 **kibodt_1 **kibo_j                                                                                                    |
| b Ma **todokesaki_name_1 **tod<br>/ b TEL **todokesaki_tel_1<br>FAX **todokesaki_fax_1<br>/ b 携帯 **todokesaki_fax_1<br>/ c 携帯 **todokesaki_keitai_1<br>/ c 携帯 **todokesaki_keitai_1<br>/ c 描 品 追加商品<br>// c 追加商品<br>// c 追加商品<br>// c 追加商品<br>// c 追加商品 | <u>クール **coolsoryo_1</u><br>のし **noshi_name_1<br>摘要 **tekiyo_cd_1<br><u>注文受付確認書_2</u><br>注文受付確認書_1                                                                                                    |
| 10 ***s:min_name3_1<br>10 ***s:min_name3_1<br>11 商品合計 ***totala<br>11 前品合計 **totala<br>11 前品合計 **totala<br>12 ★**todokesaki_kana_2 **todokesaki**todokesaki_add1_2 面<br>注文受付確認書_2 注文受付確認書_1 ★<br>準備完了 窓 アクセシビリティ: 検討が必要です                               | <sup>mount_1</sup> 内達<br><sup>j</sup> 達希望 **kit        シートは2ページ分あります。 <sup>i</sup> **kit           1 が最初のページで依頼主の詳細情報が記                                                                                                    |
| 届け先は複数件発生しますので、                                                                                                    | 2ページ目は届け先が多い場合に使用され<br>る 2 ページ目以降のデザインです。                                                                                                    |
| kana_1、kana_2 ~ のように 1 ページに表示する件                                                                                                    | 数分数                                                                                                    |
| 字を増やして記載します。                                                                                                    |                                                                                                    |
| 间m1、间面2、间面3のように回し項日か3種類める<br>もあります。ご注意ください。                                                                                                    | 5 U U                                                                                                    |

表示項目の移動だけでレイアウトの修正は可能です。

ただし、届け先の表示項目を減らして1ページに表示する届け先の件数を増やしたい。

お客様に渡したいので、農園情報なども表示したい。等 ご要望が多岐にわたる場合、大幅な修正となります。 その際は、有料(5,000円~)でのオリジナルデザインの修正も承っておりますので、別途お問合せください。

サンプルとしてデザインの変更を行ってみます。

| K                 | 文受付確認書                                                                                                    |                                                                     | **page                                                                                                    |
|-------------------|----------------------------------------------------------------------------------------------------|---------------------------------------------------------------------|----------------------------------------------------------------------------------------------------|
|                   | **irainusi_kana                                                                                                    | **irainusi_z**irainusi_add1                                         | 請求先                                                                                                    |
|                   | **irainusi_name **ir                                                                                                    | ≰**irainusi_add2                                                    | **seikyusaki_name 様                                                                                                    |
| 依                 | TEL **irainusi_tel                                                                                                    |                                                                     | TEL ≭≭seikyusaki_tel                                                                                                    |
|                   | FAX **irainusi_fax                                                                                                    |                                                                     | FAX ≭*seikyusaki_fax                                                                                                    |
| 顤                 | 携帯 **irainusi_keitai                                                                                                    |                                                                     |                                                                                                    |
|                   | 注文メモ                                                                                                    | 受付日                                                                 | **uketuke_dt 受付№. **Denno                                                                                                    |
| _                 | **biko                                                                                                    |                                                                     |                                                                                                    |
| Ŧ                 |                                                                                                    |                                                                     |                                                                                                    |
| -                 |                                                                                                    |                                                                     |                                                                                                    |
| -                 |                                                                                                    |                                                                     |                                                                                                    |
| R                 | l≭≭todokesaki kana 1                                                                                                    | l**todobasaki**todobasaki addl 1                                    | http://                                                                                                    |
| 油                 | and a define all for an all for all for the                                                                                                    | **COUCKESANT **COUCKESANT_AUGT_T                                    |                                                                                                    |
| )(EE)             | **todokesaki_name_1 **to                                                                                                    | (**todokesaki_add2_1                                                | <u>的に連希望 ***Kibodt_i ***Kibo_j</u><br>クール **coolsoryo_1                                                                          |
| 旧け                | **todokesaki_name_1 **to<br>TEL **todokesaki_tel_1                                                                                                    | (**todokesaki_add2_1                                                | <u>的に連希望 ***(ibudt_1 ***(ibu_)</u><br>クール **coolsoryo_1<br>のし **noshi_name_1                                                     |
| 旧け                | **todokesaki_name_1 **to<br>TEL **todokesaki_tel_1<br>FAX **todokesaki_fax_1<br>携帯 **todokesaki keitai 1                                                                                             | (**todokesaki_add2_1                                                | <u>的し連希望 **kibodt_1 **kibo_1</u><br>クール **coolsoryo_1<br>のし **noshi_name_1<br>摘要 <sup>**tekiyo_cd_1</sup>                        |
| 油 け 先             | **todokesaki_name_1 **to<br>TEL **todokesaki_tel_1<br>FAX **todokesaki_fax_1<br>携帯 **todokesaki_keitai_1<br>商品                                                                                       | <u>**todokesaki_add2_1</u><br>(**todokesaki_add2_1<br>              | <u>  1.2:布留 **k(IDOUt_  **k(IDO_)</u><br>クール **coolsoryo_1<br>のし **noshi_name_1<br>摘要 <sup>**tekiyo_cd_1</sup><br>品              |
| 層<br>け<br>先<br>rt | **todokesaki_name_1 **to<br>TEL **todokesaki_tel_1<br>FAX **todokesaki_fax_1<br>携帯 **todokesaki_keitai_1<br>商品<br>**syohin_name1_1                                                                   | **todokesaki_add2_1<br>(**todokesaki_add2_1<br>                     | <u>10.2=希望 **kfibudt_1 **kfibu_j</u><br>クール <u>**coolsoryo_1</u><br>のし <u>**noshi_name_1</u><br>摘要 <sup>**tekiyo_cd_1</sup><br>品 |
| 畑<br>け<br>先<br>rt | **todokesaki_name_1 **to<br>TEL **todokesaki_tel_1<br>FAX **todokesaki_fax_1<br>携帯 **todokesaki_keitai_1<br>商 品<br>**syohin_name1_1<br>**syohin1_1                                                   | **todokesaki_add2_1<br>(**todokesaki_add2_1<br>                     | <u>的し連希望 **kfibudt_1 **kfibu_j</u><br>クール **coolsoryo_1<br>のし **noshi_name_1<br>摘要 <sup>**tekiyo</sup> _cd_1<br>品                |
| 加<br>け<br>先<br>rt | **todokesaki_name_1 **to<br>TEL **todokesaki_tel_1<br>FAX **todokesaki_fax_1<br>携帯 **todokesaki_keitai_1<br>商 品<br>**syohin_name1_1<br>**syohin1_1<br>**syohin_name2_1                               | **todokesaki_add2_1<br>(**todokesaki_add2_1<br>                     | <u>的し連希望 **kfibudt_1 **kfibu_</u><br>クール **coolsoryo_1<br>のし **noshi_name_1<br>摘要 <sup>**tekiyo_cd_1</sup><br>品                  |
| 加<br>け<br>先<br>rt | **todokesaki_name_1 **to<br>TEL **todokesaki_tel_1<br>FAX **todokesaki_fax_1<br>携帯 **todokesaki_keitai_1<br>商 品<br>**syohin_name1_1<br>**syohin_name2_1<br>**syohin2_1                               | **todokesaki_add2_1<br>(**todokesaki_add2_1<br>追加商<br>**etcsyohin_1 | <u>的し連希望 **kibout_1 **kibout</u><br>クール **coolsoryo_1<br>のし **noshi_name_1<br>摘要 <sup>**tekiyo_cd_1</sup><br>品                   |
| 加<br>け<br>先<br>rt | **todokesaki_name_1 **to<br>TEL **todokesaki_tel_1<br>FAX **todokesaki_tax_1<br>携帯 **todokesaki_keitai_1<br>商 品<br>**syohin_name1_1<br>**syohin1_1<br>**syohin1_1<br>**syohin2_1<br>**syohin_name3_1 | **todokesaki_add2_1<br>(**todokesaki_add2_1<br>                     | <u>ILU達希望 **KIDOUL_I **KIDO_J</u><br>クール <u>**coolsoryo_1</u><br>のし <u>**noshi_name_1</u><br>摘要 <sup>**tekiyo_cd_1</sup><br>品    |

# 変更したいデザインを検討後、実際に Excel ファイルの編集をします。

最初に自動で作成されたファイルに名前を付けて、任意の場所に保存します。

| 🔊 名前を付けて保存                                                                                                    |                |        |             |        |   |                | ×        |
|----------------------------------------------------------------------------------------------------|----------------|--------|-------------|--------|---|----------------|----------|
| ← → ~ ↑ 📘                                                                                                    | → PC → デスク     | 7トップ » | 宅配オリジナルデザイン | ~      | Ō | 宅配オリジナルデザインの検索 | Q        |
| 整理 ▼ 新しいフ                                                                                                    | リオルダー          |        |             |        |   | === +          | 0        |
| > 🕹 ダウンロード<br>マ 🛄 デスクトップ                                                                                                    |                | ^      | 名前          |        |   |                |          |
| <ul> <li>記者</li> <li>記者</li> <li>記書</li> <li>記書</li> <li< td=""><td>ルデザイン<br/>-タ</td><td>~</td><td></td><td></td><td></td><td></td><td></td></li<></ul> | ルデザイン<br>-タ    | ~      |             |        |   |                |          |
| ファイル名(N):                                                                                                    | 確認書兼注文書        | ∎.xlsx |             |        |   |                | ~        |
| ファイルの種類(T):                                                                                                    | Excel ブック (*.x | lsx)   |             |        |   |                | ~        |
| ▲ フォルターの非表示                                                                                                    |                |        |             | ツール(L) |   | 保存(S) キャンセノ    | <b>ا</b> |

作成途中は上書き保存を随時行ってください。

まずは、不要項目の削除を行いながら、レイアウトの変更を行ってください。 依頼主は1シート目の上の部分と2シート目の上にも氏名だけ表示されています。

以下は項目を削って、行も分かり易いように削っています。

少し時間がかかるのは、複数のセルを結合して配置している項目の結合を解除したり、結合し直したりする作業です。ツールを使うと、レイアウトが簡単です。(Excelのバージョンによって詳細は異なります)

| р-111 <u>т−а</u> | 挿入 ページレイ                     | アウト     | 文<br>数式 デーッ   | 字列を上詰めで表      | 示します。<br>日 <u>駅NL へ</u> | ルプ セルの内容を折り返して複数行に<br>し、セルの全内容を表示します。 |
|------------------|------------------------------|---------|---------------|---------------|-------------------------|---------------------------------------|
|                  | MSゴシック                       |         | <u>10</u> ~ A | A = =         | = = */ *                | 段 文字列 ~                               |
| 貼り付け ビジュー        | B I <u>U</u> →               | E 🖌     | 🖉 - 🛕 -       | " - 🗐 ≣       | ≣ ⊒ ⊒                   | □ - □ - % 9 58 - 38 - 48 書            |
| クリップボード 🗔        |                              | フォ 左    | 揃え            | 1             | 配置                      | 国 セルを結合して中央揃え(C)                      |
|                  | ·                            | ** t    | ルの内容を左詰め      | で表示します。       |                         | 一 横方向に結合(A)                           |
| 4                | $\cdot \land \land Jx \land$ | 2534    |               |               | 4                       | 日 セルの結合(M)                            |
| A B              | С                            | D       | E             | F             | G                       |                                       |
| 注文書              |                              |         |               |               |                         |                                       |
|                  |                              |         |               |               | 電話・FA                   | X:000-000-0000                        |
| **irainu         | si_kana                      | **      | *irainusi_z*≭ | kirainusi_add | 1                       |                                       |
| 100 **irainu     | si_name                      | **ir:** | *irainusi_ado | 12            |                         |                                       |
| 類 TEL **i        | rainusi_tel                  |         |               |               |                         |                                       |
| 主注文メモ            | 2                            |         |               |               |                         |                                       |
|                  |                              |         |               |               |                         |                                       |

### 項目名が全て表示されていない場合、該当セルにフォーカスをあてると数式バーで確認できます。

| DS | D9 ~ |       | -     | $\times \checkmark f_x \sim$ | **to | **todokesaki_keisyo_1 |  |  |  |  |  |  |
|----|------|-------|-------|------------------------------|------|-----------------------|--|--|--|--|--|--|
| -  | A    | В     |       | С                            | D    | E                     |  |  |  |  |  |  |
| 8  | 届    | **tod | okesa | lki_kana_1                   |      | **todokesaki**todok   |  |  |  |  |  |  |
| 9  | け    | **tod | okesa | ki_name_1                    | 1    | **todokesaki_add2_1   |  |  |  |  |  |  |
| 10 | 先    | TEL   | **to  | dokesaki_tel_                | _1   | Ī                     |  |  |  |  |  |  |

また、セルの移動元と移動先の結合数が異なる場合、ドラッグアンドドロップで移動すると以下のようなエラー メッセージが表示されます。その際は上のように数式バーで数式をコピーして、移動先のセルの数式バーに貼り 付けを行ってください。

| Microsof | ft Excel         | ×    |
|----------|------------------|------|
|          | この操作は結合したセルには行える | ません。 |
|          | ОК               |      |

届け先はまず一番上の1件のみ修正します。

ー人分だけレイアウトを整えれば、オートフィル機能で複数行作成する事も可能です。

(デザインによってはできない場合もあります)

| 7  |     |                            |                                   |
|----|-----|----------------------------|-----------------------------------|
| 8  | 届   | **todokesaki_kana_1 *      | **todokesaki **todokesaki _add1_1 |
| 9  | け   | **todokesaki_name_1 **to(* | **todokesaki_add2_1               |
| 10 | 先   | TEL **todokesaki_tel_1     |                                   |
| 11 | rt_ | **syohin_name1_1           | **syohin1_1                       |
| 12 |     | 備考                         |                                   |
| 13 |     |                            |                                   |
| 14 |     |                            |                                   |
| 15 |     |                            |                                   |
| 16 |     |                            |                                   |
| 17 |     |                            |                                   |
| 18 |     |                            |                                   |

#### タイトル部分やフッダーの部分もコメントの追加や不要項目の削除を自由に行ってください。

## <タイトル部分>

|   | Α   | В            | С   | D     | E            | F                | G    | Н    | T  | J  | KL M N | 0   | Ρ  |
|---|-----|--------------|-----|-------|--------------|------------------|------|------|----|----|--------|-----|----|
| 1 | 注   | 文書           |     |       |              |                  |      |      |    |    | 00.    | 農園  | 園  |
| 2 |     |              |     |       |              | 電話               | • F4 | λX : | 0( | 00 | -000-0 | 000 | )0 |
| 3 | #   | **irainusi_k | ana |       | **irainusi_; | z**irainusi_add1 |      |      |    |    |        |     |    |
| 4 | HX. | *∗irainusi_n | ame | **ira | **irainusi_: | add2             |      |      |    |    |        |     | Ì  |

## <合計欄部分>

| 33       | 属                                     | **todokesaki_kana_6      | **todokesaki **todokesaki_add1_6 |             |   |  |  |
|----------|---------------------------------------|--------------------------|----------------------------------|-------------|---|--|--|
| 34       | ゖ                                     | **todokesaki_name_6 **to | (**todokesaki_add2_6             |             |   |  |  |
| 35       | 先                                     | TEL **todokesaki_tel_6   |                                  |             | Ì |  |  |
| 36       | rt_                                   | **syohin_name1_6         |                                  | *∗syohin1_6 |   |  |  |
| 37       |                                       | 備考                       |                                  |             |   |  |  |
| 38       |                                       |                          |                                  |             |   |  |  |
| 39       |                                       |                          |                                  |             | 1 |  |  |
| 40       | ・本年度のご注文内訳です。来年のご注文書としてご利用ください。       |                          |                                  |             |   |  |  |
| 41<br>42 | ・のしや発送時期などご要望事項があれば備考欄に記載してください。 **pa |                          |                                  |             |   |  |  |

ひな形で多くあるご質問ですが、以下の設定はできません。 有料での修正対象となる為、ご了承ください。

- 表示されていない項目を追加する事はできません。
- 1つの項目になっているものを分けて表示する事はできません。
  - 「\*\*todokesaki\_add2\_行数」の項目は、住所1+住所2+様方/会社名を合わせて表示しています。
     それぞれを別にレイアウトする事はできません。
  - 「\*\*syohin1\_行数」の項目も 単価×数量=金額 として表示しています。数量のみを印字しない。等の変更はできません。

### 最後にプレビューで確認します。

この段階で用紙内に収まっていても、実際にシステムで実行した場合用紙内に収まらない場合もあります。 ツールの特性上回避方法がない為、お手数ですが最終的な微調整はシステム連携後行ってください。

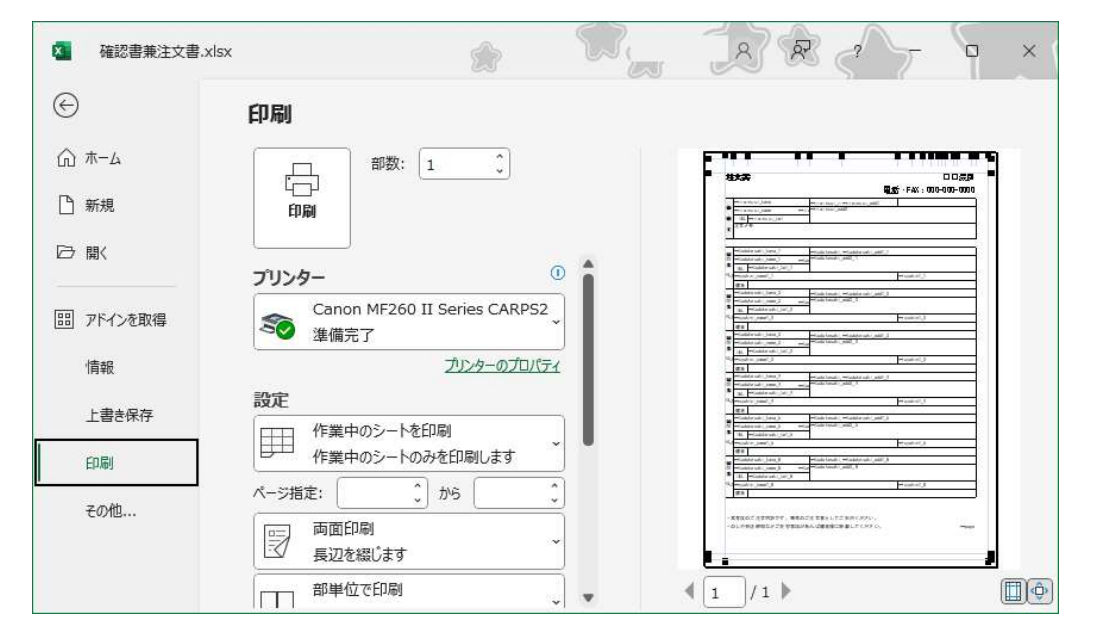

#### 4. 宅配管理側で完成したひな形を関連付けする

Excelシートが完成したら、システム側でひな形の関連付けを行います。

【注文受付修正】→【確認印刷】ボタン→【ひな形設定】ボタン

最初にひな形ファイルを開いた画面で、レイアウトファイルを参照して[設定保存]します。

| 💀 ひな形設定     |      |                |  |     | × |  |  |  |
|-------------|------|----------------|--|-----|---|--|--|--|
| 1ペー         |      |                |  |     |   |  |  |  |
| 2ページ目行数 5 行 |      |                |  |     |   |  |  |  |
| レイアウトファー    | 参照.  |                |  |     |   |  |  |  |
|             |      |                |  |     |   |  |  |  |
| 設定保存        | 設定削除 | ひな形ファイル<br>を開く |  | 閉じる |   |  |  |  |

レイアウトファイルには作成した Excel ファイルを設定します。

その際に、1 シート目と 2 シート目で表示する届け先の明細数(件数)をそれぞれ設定してください。 サンプルでは項目を減らしたので、表示件数を増やしています。

設定後、ひな形ファイルの関連付けをやめたい場合には、[設定削除]で解除できます。

設定削除すると、再度新規でひな形ファイルを開く事もできます。

ひな形の修正を誤ってしまって、再度初期状態のひな形ファイルを開く場合には一度設定のみ削除して開きなお してください。

| 1 | 🚽 ひな形設定                                       |  |  | _ |     | × |  |  |
|---|-----------------------------------------------|--|--|---|-----|---|--|--|
|   | 1ページ目行数 6 行                                   |  |  |   |     |   |  |  |
|   | 2ページ目行数 7 行                                   |  |  |   |     |   |  |  |
|   | レイアウトファイル C:¥Users¥user¥Desktop¥宅配オリジナルデザイ 参照 |  |  |   |     |   |  |  |
|   | 設定保存 設定削除                                     |  |  | F | 閉じる |   |  |  |

一度設定すると、次回からは設定したレイアウトで確認書が表示されます。

| •  | 主文受付 | 確認書印刷                                            |                |                                   |                                |    | _                         | × |
|----|------|--------------------------------------------------|----------------|-----------------------------------|--------------------------------|----|---------------------------|---|
| E  | 印刷   | EXCEL<br>出力                                      | PDF<br>出力      | ひな形<br>設定                         | 戻る                             |    |                           |   |
| 44 | •    | 1 / 1                                            | ▶ ••  <b>©</b> | <b>Q</b> 100 %                    | - 😹                            |    |                           |   |
|    |      | 注文書                                              |                |                                   |                                | 電話 | 〇〇農園<br>・FAX:000-000-0000 |   |
|    |      | <b>依</b><br>佐藤 太郎<br>頼<br>王EL 024-5<br>主<br>注文メモ | 29-2933        | 〒969-17:<br>伊達郡国<br>森山中町2<br>ミライン | 31 福島県<br>見町<br>20-1<br>フト有限会社 |    |                           |   |

以上